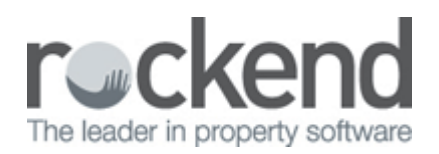

# Understanding Holiday Booking Reports in REST Professional

### Overview

There are various reports that will help you filter information on all your Holiday Bookings set up in REST.

This document will cover the following holiday booking reports:

- Availability
- Arrivals/Departures
- Arrears
- Booking Ledger
- Detail
- Chart
- Deposits Held
- Sundries
- Occupancies
- Cleaning Report
- Deposit Deadlines
- Statement/Invoice

### Availability

You can use this report if you have a guest enquiry and you want to filter to check which properties are available that may suit your guest requirements.

1. Go to Holiday Bookings > Reports > Availability

| 😂 Holiday Bo            | oking Availability    |          | ×                                                   |
|-------------------------|-----------------------|----------|-----------------------------------------------------|
| Selection               |                       |          | Advanced                                            |
| <ul> <li>All</li> </ul> |                       |          | Manager 🛛 🖌                                         |
| Range                   | Start at Alpha Index  |          |                                                     |
|                         | Finish at Alpha Index |          | Check in _/_/_                                      |
|                         | Status                | Active + | Check out _/_/_                                     |
| Select                  |                       | Ψ        | Only show properties available for whole period     |
|                         |                       |          | Required no. of Bedrooms 0 - Beds 0 -               |
|                         |                       |          | Bathrooms 0 -                                       |
| Orientation<br>F1       | Eont Select<br>F2     | elect    | Print - F12 Preview - F11 Export - F10 Cancel - ESC |

- 2. Use the settings to filter the information you require:
  - Manager To print this report for a particular Manager, choose the Manager from the dropdown list.
  - Check In/ Check Out Select the date range for which the booking is required or tick the box "Only show properties available for the whole period". If this option is selected, REST will only show properties that are free for the whole period, otherwise REST will show display properties that available for part of the period. i.e. if a date range of 14/8 - 19/8 is entered and there is a property available from 15/8 - 19/8 it will not display as the whole period is not available
  - Required No. of Bedrooms, Beds Bathrooms If you require the available properties to have a certain number of beds, bedrooms or bathrooms.
- 3. Click on Preview-F11 and this will show you the availability report as follows:

| REST Professional Software System (10.5.05)<br>© Copyright 2013 - Rockend Technology Pty Ltd<br>Rockend Technology<br>ROCKEND REAL ESTATE TRUST ACCT |                                                                |       | Date: 02                  | /09/13          | Page: 001         |
|----------------------------------------------------------------------------------------------------|----------------------------------------------------------------|-------|---------------------------|-----------------|-------------------|
|                                                                                                    | HOLIDAY BOOKING AVAIL                                          | ABILI | ΤY                        |                 |                   |
|                                                                                                    | Record range from 1 to ZZZZZZZZZZ Check in: 03/09/13 Check out |       |                           |                 |                   |
| Holiday property                                                                                                    | Special features                                               | Beds  | Bed- Bath-<br>rooms rooms | Required amount | Available periods |

| Holiday prope | rty                   | Special features | Beds | rooms | rooms | amount  | Available periods   |
|---------------|-----------------------|------------------|------|-------|-------|---------|---------------------|
| BEACH96       | 96 Beach Street       |                  | 0    | 0     | 0     | 1658.50 | 03/09/13 - 30/09/13 |
| CYN           | COUGEL BEACH NOW 2004 |                  | 1    | 2     | 1     | 0.00    | 03/09/13 - 30/09/13 |
| VACANT        |                       |                  | 0    | 0     | 0     | 0.00    | 03/09/13 - 30/09/13 |

### Arrivals/Departures

This report can be run every morning to show which guests will be arriving and departing on each holiday property. This report will show the arrival date, property address, booking name, deposit paid and if anything is due to be paid on the booking.

1. Go to Holiday Bookings > Reports > Arrivals Departures

| 📩 Holiday B       | ooking Arrivals/Departures | Σ                                                                                             | 3 |
|-------------------|----------------------------|-----------------------------------------------------------------------------------------------|---|
| Selection         |                            | Advanced                                                                                      |   |
| ) Al              |                            | Manager All 👻                                                                                 |   |
| 🔘 Range           | Start at Alpha Index       | Booking type                                                                                  |   |
|                   | Finish at Alpha Index      | Check in 09/09/13 🗨                                                                           |   |
|                   | Status Active -            | Check out 14/09/13                                                                            |   |
| Select            |                            | Report Order Arrivals -                                                                       |   |
|                   | Month to Print Current -   |                                                                                               |   |
|                   |                            |                                                                                               |   |
| Drientation<br>F1 | Font Select<br>F2 F3       | Image: Drint - F12     Image: Drewiew - F11     Image: Drewiew - F10     Image: Drewiew - F10 |   |

- 2. Use the settings to filter the information you require:
  - Manager To print this report for a particular Manager, choose the Manager from the drop

down list.

- Booking Type You may select all bookings, owner bookings only or guest bookings only.
- Report Order Choose Arrivals or Departures to get a list of Bookings either arriving or departing on or for the specified date range.
- Check In/ Check Out Select the date range for which the list is required and the report will show as the following
- 3. Click Preview-F11. This will show arrivals and departures using the search criteria.

### Arrears

This report will show any guests that may be in arrears, which is usually used for tenants that are a longer term holiday rental.

1. Go to Holiday Bookings > Reports > Arrears

| 😂 Holiday Boo     | oking Arrears                                     |        |                     |                    |                                                | ×     |
|-------------------|---------------------------------------------------|--------|---------------------|--------------------|------------------------------------------------|-------|
| Selection         | Holiday property order<br>Include contact details | ✓      | Advanced<br>Manager | All                | •                                              |       |
| 🔘 Range           | Start at Alpha Index<br>Finish at Alpha Index     |        | Check in            | _/_/_              | •                                              |       |
| ⊘ Select          | Status<br>Month to Print                          | Active | Check out           | _/_/_ )            | •                                              |       |
| Qrientation<br>F1 | Font Select<br>F2<br>F2<br>F3                     | elect  | Erint - F12 Pres    | <u>v</u> iew - F11 | Image: wide wide wide wide wide wide wide wide | · ESC |

- 2. Use the settings to filter the information you require:
  - Holiday Property Order Select this option and the report will be printed in property alpha index order.
  - Manager To print this report for a particular Manager, choose the Manager from the dropdown list.
  - Check In/ Check Out Select the date range for which the list is required and will be printed for booking with booking start or booking end dates that fall in between the selected date range
- 3. Click on Preview-F11 to show the booking arrears for selection criteria.

and range from 1 to 77777777777

Page: 001

#### HOLIDAY BOOKING ARREARS REPORT

|         |                                                                                                    |                                          |                       | Record range from | 10 2222222222 |
|---------|----------------------------------------------------------------------------------------------------|------------------------------------------|-----------------------|-------------------|---------------|
| Alpha   | Name<br>Property                                                                                            | Phone                                    | Check in<br>Check out | Description       | Amount        |
| BRISTOW | Sydney Bristow<br>Sydney<br>96 Beach Street<br>COOGEE BEACH NSW 2034<br>Email: emily validis@rockend.com.au | (H):<br>(W):<br>(F):<br>(M): 0444 454 55 | 20/08/10<br>05/09/10  | Booking Rent      | 158.50        |
|         | Email: entry.valious@rokena.com.au                                                                          |                                          |                       | Total Outstanding | 158.50        |

### **Booking Ledger**

This Report will give details of the bookings deposits paid and deposit applied, rent collected, sundries paid and disbursed. These can be reconciled and the transaction definitions are as follows:

1. Go to Holiday Bookings > Reports > Booking Ledger

| 😂 Holiday B                                | ooking Ledger                                           |           |        |                                                                                      |                                                | 8                 |
|--------------------------------------------|---------------------------------------------------------|-----------|--------|--------------------------------------------------------------------------------------|------------------------------------------------|-------------------|
| <ul> <li>Selection</li> <li>All</li> </ul> | Page break after each b                                 | oooking 📃 |        | Advanced                                                                             |                                                |                   |
| ⊚ Range                                    | Start at Alpha Index<br>Finish at Alpha Index<br>Status |           |        | Booking type<br>Complete History                                                     | All •                                          |                   |
| ○ Select                                   |                                                         | Active    | •<br>• | Current Period Only<br>Select Period Rang<br>Print Transactions<br>Print Pay Methods | y 🔘<br>ge 🔘<br>Only 🔲<br>V                     |                   |
| Orientation<br>F1                          | Eont Select<br>F2 F3                                    | elect     |        | Print - F12 Pre                                                                      | Image: wide wide wide wide wide wide wide wide | X<br>Cancel - ESC |

NOTE: When the receipt is applied, REST will issue a second receipt when applying the deposit. This will include the rent and sundries if the guest is paying in full.

- 2. Use the settings to filter the information you require:
  - Page break after each booking The ledgers will print on separate pages if you are doing them in bulk otherwise they can be selected individually. Select this option to print the Ledger for each booking on a new page.
  - Booking Type You may select all Bookings, owner Bookings only or guest Bookings only by clicking in the drop down box.
  - Complete History Select this option to print the entire history for the selected booking(s).
  - Current Period Only Select this if you want to print the transactions for the current month only.
  - Select Period Range Select the range of months for which you need the history.
  - Print Transaction only This option allows you to print the receipts and payments only. This option does not show any booking changes or letters sent. You might choose this option when you wish to give the report to the guest.

- Print Pay Methods Select this option to print the methods in which the receipt was paid. If the payment method was cash, the payment method on the report is left blank. The drawer, bank and branch are shown for receipt paid by cheque.
- 3. Click Preview-F11 to view the report

### Detail

This Report will show the Alpha code and property address of the bookings, the dates booked, and the Check in / Check Out dates.

1. Go to Holiday Bookings > Reports > Detail

| 😂 Holiday Bo          | oking Details                                     |         | [                                                                                             | 23 |
|-----------------------|---------------------------------------------------|---------|-----------------------------------------------------------------------------------------------|----|
| Selection             | Holiday property order<br>Include contact details |         | Advanced<br>Manager All -                                                                     |    |
| Range                 | Start at Alpha Index<br>Finish at Alpha Index     |         | Booking type All  Check in 02/09/13                                                           |    |
| Select                | Month to Print                                    | Current | Check out 02/03/14                                                                            |    |
| <br>⊡rientation<br>F1 | Eont Select<br>F2 F3                              | elect   | Image: Drint - F12     Image: Drewiew - F11     Image: Drewiew - F10     Image: Drewiew - F10 | SC |

- 2. Use the settings to filter the information you require:-
  - Holiday property order Select this option and the report will be printed in property alpha index order.
  - Page break after each property If you have selected 'Holiday Property Order', the report will print in property alpha order. When you tick the box another box will appear "Page Break after Each Property" which will print on separate pages.
  - Include contact details Select this option if you want to send this report to someone and do not want the guest contact details to be shown.
  - Manager To print this report for a particular Manager, choose the Manager from the dropdown list.
  - Booking Type You may select all bookings, owner bookings only or guest bookings only.
  - Start / Last Date Select the date range for which the list is required. Details will be printed for bookings with booking start or booking end dates that fall in between the selected date and the report will look as follows.
- 3. Click on Preview-F11 to preview this report

REST Professional Software System (10.5.05) © Copyright 2013 - Rockend Technology Pty Ltd Rockend Technology ROCKEND REAL ESTATE TRUST ACCT

Page: 001

#### HOLIDAY BOOKING DETAILS

| Active Statue: Active |                    |                                          | Record r                             | ange from              | 1 to ZZZZZZZZZZ      | z       |
|-----------------------|--------------------|------------------------------------------|--------------------------------------|------------------------|----------------------|---------|
| Holiday boo           | is: Active<br>king | Property address                         | Phone (W/H/F/M/E)                    | Booked                 | Check in/out         | Rental  |
| BRISTOW               | Sydney Bristow     | 96 Beach Street<br>COOGEE BEACH NSW 2034 |                                      | 29/07/10               | 20/08/10<br>05/09/10 | 158.50  |
| GENNY                 | Genny Holiday      |                                          | 0444 454 555<br>emily.valiotis@rocke | end.com.au<br>03/08/12 | 22/08/12             | 430.00  |
| 35000                 | ,                  |                                          |                                      |                        | 29/08/12             |         |
| SMITH                 | WII Smith          | 96 Beach Street<br>COOGEE BEACH NSW 2034 |                                      | 29/07/10               | 31/07/10<br>19/08/10 | 6785.70 |
|                       |                    |                                          | 0404 000 000<br>emily.valiotis@rocke | end.com.au             |                      |         |
| Number of             | of items: 3        |                                          |                                      |                        |                      |         |

### Chart

This Report is in an abbreviated format and shows the days the property has been booked, however most clients will use the Booking Availability Chart, which is just under Holiday Bookings Tab.

1. Go to Holiday Bookings > Report > Chart

| 📩 Holiday Bo      | oking Chart                                             |          | 8                                                                                                    |  |
|-------------------|---------------------------------------------------------|----------|----------------------------------------------------------------------------------------------------|--|
| Selection         | Holiday property order                                  |          | Advanced<br>Manager All 👻                                                                                                    |  |
| ⊘ Range           | Start at Alpha Index<br>Finish at Alpha Index<br>Status | Active - | Check in _/_/_                                                                                                    |  |
| ⑦ Select          | Month to Print                                          | Current  |                                                                                                    |  |
| Qrientation<br>F1 | Eont Select<br>F2                                       | elect    | Image: Drint - F12         Image: Drewiew - F11         Image: Drewiew - F10         Image: Drewiew - F10         Image: Drew |  |

- 2. Enter the selection criteria i.e. your check in date
- 3. Click on Preview-F11 to view this report

REST Professional Software System (10.5.05) © Copyright 2013 - Rockend Technology Pty Ltd Rockend Technology ROCKEND REAL ESTATE TRUST ACCT

Date: 20/09/13

Page: 001

#### HOLIDAY BOOKINGS CHART

Record range from 1 to ZZZZZZZZZ Quarter Beginning: 20/09/2013

| Legend: ^ = Deposit taken ~ = No deposit taken but rent received |       |       |         |       |       |       |                |       |       |       |                |       |       |
|------------------------------------------------------------------|-------|-------|---------|-------|-------|-------|----------------|-------|-------|-------|----------------|-------|-------|
| Property                                                         | 20/09 | 27/09 | 04/10   | 11/10 | 18/10 | 25/10 | 01/11          | 08/11 | 15/11 | 22/11 | 29/11          | 06/12 | 13/12 |
| 96 Beach Street<br>COOGEE BEACH NSW 2034                         | <br>  | PI CA | SSO**** | ****  |       |       | <br> <br> <br> |       |       |       | <br> <br> <br> |       |       |

### Deposits Held

This report will show the details of the booking, property details, booking dates and the deposit amount that has been received and receipted to the booking. This report should always balance what is in the AAHOLDEP ledger and should be reconciled regularly.

- 1. Go to Holiday Bookings > Reports > Deposits Held
- 2. Select your criteria i.e. Manager and Booking Type (if required)

| 😂 Holiday Bo | oking Deposits         |           |   |                            |               |              | 8                    |
|--------------|------------------------|-----------|---|----------------------------|---------------|--------------|----------------------|
| Selection    | Holiday property order |           | 4 | <b>Advanced</b><br>Manager | All           | •            |                      |
| 💿 Range      | Start at Alpha Index   |           | 1 | Booking type               | All           | -            |                      |
|              | Finish at Alpha Index  |           |   |                            | -             |              |                      |
|              | Status                 | Active +  |   |                            |               |              |                      |
| Select       |                        | •         |   |                            |               |              |                      |
|              | Month to Print         | Current 👻 |   |                            |               |              |                      |
|              |                        |           |   |                            |               |              |                      |
| A            | Font Select            | elect     |   | 5                          |               | 1            | ×                    |
| F1           | F2 F3                  |           | _ | Print - F12                | Preview - F11 | Export - F10 | <u>C</u> ancel - ESC |

3. Click Preview-F11 to view this report

| REST Profe<br>© Copyright<br>Rockend Te<br>ROCKEND | essional Software System (10.5.05)<br>t 2013 - Rockend Technology Pty Ltd<br>echnology<br>REAL ESTATE TRUST ACCT |                                         | Date: 02/09   | ə/13           | ł         | Page: 001 |
|----------------------------------------------------|----------------------------------------------------------------------------------------------------|-----------------------------------------|---------------|----------------|-----------|-----------|
|                                                    |                                                                                                    | HOLIDAY BOOKING DEPOS                   | SITS HELD     |                |           | _         |
|                                                    |                                                                                                    |                                         | Record ran    | ge from 1 to Z | 777777777 |           |
| Holiday boo                                        | oking / Owner                                                                                                    | Property address                        | Phone (W/H/F) | Check in       | Check out | Deposit   |
| SMITH                                              | Will Smith<br>Colin Firth                                                                                        | 96 Beach Street<br>COOGEE BEACH NSW 203 | 34            | 31/07/10       | 19/08/10  | 2000.00   |
| Number                                             | of items: 1                                                                                                    |                                         |               |                | Total \$  | 2000.00   |

# Sundries

This report will show the booking name and Owner details, a list of all internal accounts and balances that have been set up on the Default Sundry Table. This report should balance with each of internal account ledgers and be reconciled regularly.

- 1. Go to Holiday Bookings > Reports > Sundries
- 2. Select the criteria i.e. Manager and Booking type (if required)

| 🖒 Holiday Bo      | oking Sundries                                          |           |                     |               |              | 23                |
|-------------------|---------------------------------------------------------|-----------|---------------------|---------------|--------------|-------------------|
| Selection         | Holiday property order                                  |           | Advanced<br>Manager | All           | •            |                   |
| ⊚ Range           | Start at Alpha Index<br>Finish at Alpha Index<br>Status | Active -  | Booking type        | All           | T            |                   |
| ⊚ Select          | Month to Print                                          | Current V |                     |               |              |                   |
| Drientation<br>F1 | Font Select<br>F2 F3                                    | elect     | Print - F12         | Dreview - F11 | Export - F10 | X<br>Cancel - ESC |

#### 3. Click on Preview-F11 to view this report

| REST Professional So<br>© Copyright 2013 - Ro<br>Rockend Technology<br>ROCKEND REAL EST | ftware System<br>ckend Technol<br>ATE TRUST A | (10.5.05)<br>ogy Pty Ltd<br>.CCT |           |               |        |         | Date: 02   | /09/13        |                                         | Page: 001 |
|-----------------------------------------------------------------------------------------|-----------------------------------------------|----------------------------------|-----------|---------------|--------|---------|------------|---------------|-----------------------------------------|-----------|
|                                                                                         |                                               |                                  | HOLIDAY E | 3 O O K I N G | SUNDRI | ES HELD | Record     | ange from 1 t | 777777777777777777777777777777777777777 | 7         |
| Helidey beeking / Owner                                                                 |                                               |                                  |           |               |        | Record  | angenom nu |               | 2                                       |           |
| Tioliday booking / Own                                                                  |                                               |                                  | AAHOLBOND |               |        |         |            |               |                                         |           |
| Will Smith<br>Colin Firth                                                               |                                               |                                  | 500.00    | 0.00          | 0.00   | 0.00    | 0.00       | 0.00          | 0.00                                    | 0.00      |
| Number of items:                                                                        | 1 .                                           | Totals \$                        | 500.00    | 0.00          | 0.00   | 0.00    | 0.00       | 0.00          | 0.00                                    | 0.00      |

# Occupancy

This report will show occupancy statistics, including number of nights and number of lettings of each holiday property for the calendar year.

1. Go to Holiday Bookings > Reports > Occupancy

| 😂 Holiday Pro          | operty Occupancy                                         | X                                                                                                    |
|------------------------|----------------------------------------------------------|----------------------------------------------------------------------------------------------------|
| Selection              |                                                          | Advanced<br>Manager All -                                                                                                    |
| ⊘ Range                | Start at Alpha Index Finish at Alpha Index Status Active | Booking type All  From: Septembe  2012                                                                                                    |
| ⑦ Select               |                                                          | To: <u>August</u> <b>v</b> 2013 ▼<br>(inclusive)                                                                                                    |
| <br>_Ωrientation<br>F1 | Eont Select<br>F2<br>F3                                  | Image: Print - F12         Image: Preview - F11         Image: Preview - F10         Image: Preview - F10         Image: Prev |

- 2. Select your criteria:
  - Manager To print this report for a particular Manager, choose the Manager from the dropdown list.
  - Booking Type You may select all Bookings, Owner Booking only or Guest Bookings only by selecting the drop down box.
  - Date Range Enter the range of dates for which you require the report. You may select a maximum of 12 months at a time.
- 3. Click on Preview-F11 to view this report

| REST Professional Software System (10.5.05)                                                           | Date: 02/09/13 | Page: 001 |
|----------------------------------------------------------------------------------------------------|----------------|-----------|
| © Copyright 2013 - Rockend Technology Pty Ltd<br>Rockend Technology<br>ROCKEND REAL ESTATE TRUST ACCT |                | -         |
|                                                                                                    |                |           |

|                      |           |      |       |      | Record | range from | 1 to ZZZZZZZZZZ | Period: September 2012 to August 2013 |       |
|----------------------|-----------|------|-------|------|--------|------------|-----------------|---------------------------------------|-------|
| Active Status: Activ | /e<br>Jan | Jan  | Feb   | Mar  | Apr    | May        | Aug             |                                       | Total |
| 96 Beach Street      |           |      |       |      |        |            |                 |                                       |       |
| Lettings             | 0         | 0    | 0     | 0    | 0      | 0          | 0               |                                       | 0     |
| Nights let           | 0         | 0    | 0     | 0    | 0      | 0          | 0               |                                       | 0     |
| Occupancy            | 0.00      | 0.00 | 0.00  | 0.00 | 0.00   | 0.00       | 0.00            |                                       | 0.00  |
| Gross rent           | 0.00      | 0.00 | 0.00  | 0.00 | 0.00   | 0.00       | 0.00            |                                       | 0.00  |
| Lettings             | 0         | 0    | 1     | 0    | 0      | 0          | 0               |                                       | 1     |
| Nights let           | 0         | 0    | 3     | 0    | 0      | 0          | 0               |                                       | 3     |
| Occupancy            | 0.00      | 0.00 | 10.71 | 0.00 | 0.00   | 0.00       | 0.00            |                                       | 1.41  |
| Gross rent           | 0.00      | 0.00 | 0.00  | 0.00 | 0.00   | 0.00       | 0.00            |                                       | 0.00  |
| Lettings             | 0         | 0    | 0     | 0    | 0      | 0          | ō               |                                       | 0     |
| Nights let           | 0         | 0    | 0     | 0    | 0      | 0          | 0               |                                       | 0     |
| Occupancy            | 0.00      | 0.00 | 0.00  | 0.00 | 0.00   | 0.00       | 0.00            |                                       | 0.00  |
| Gross rent           | 0.00      | 0.00 | 0.00  | 0.00 | 0.00   | 0.00       | 0.00            |                                       | 0.00  |
| MONTHLY TOTAL        | s         |      |       |      |        |            |                 |                                       |       |
| Lettings             | 0         | 0    | 1     | 0    | 0      | 0          | 0               |                                       |       |
| Nights let           | 0         | 0    | 3     | 0    | 0      | 0          | 0               |                                       |       |
| Occupancy            | 0.00      | 0.00 | 3.57  | 0.00 | 0.00   | 0.00       | 0.00            |                                       |       |
| Gross rent           | 0.00      | 0.00 | 0.00  | 0.00 | 0.00   | 0.00       | 0.00            |                                       |       |

#### HOLIDAY PROPERTY OCCUPANCY

# **Cleaning Report**

If the cleaner has been added into the property – this will default into each new booking that is set up. This report can be printed and given to the relevant cleaner whenever required.

- 1. Go to Holiday Bookings > Reports > Cleaning Report
- 2. Select the criteria i.e. Manager and Booking type, check out from and to dates (if required)

| 😂 Holiday Bo      | ooking Cleaning Report                                              | X                                                                                                    |
|-------------------|---------------------------------------------------------------------|----------------------------------------------------------------------------------------------------|
| Selection         | Page break after each creditor                                      | Advanced<br>Manager All 👻                                                                                                    |
| ⊘ Range           | Start at Alpha Index<br>Finish at Alpha Index<br>Status<br>Active = | Booking type All  Check out from _/_/_  Check out to _/_/_                                                                                   |
| ⊚ Select          | ✓ Month to Print ✓                                                  | Print Owner Name                                                                                                    |
| Qrientation<br>F1 | Eont Select<br>F2 F3                                                | Image: Display state     Image: Display state     Image: Display state       Print - F12     Preview - F11     Export - F10     Cancel - ESC |

3. Click Preview-F11 to view this report

| REST Profession<br>© Copyright 201<br>Rockend Techno<br>ROCKEND REA | nal Software System (10.5.05)<br>3 - Rockend Technology Pty Ltd<br>ology<br>L ESTATE TRUST ACCT |                         | Date: 02/09/13                | Page: 001    |
|---------------------------------------------------------------------|-------------------------------------------------------------------------------------------------|-------------------------|-------------------------------|--------------|
|                                                                     |                                                                                                 | HOLIDAY CLEANING REPORT |                               |              |
|                                                                     |                                                                                                 |                         | Record range from 1 to ZZZZZZ | 777          |
| Creditor                                                            | Property/Booking                                                                                | Owner                   | Check out                     | Next Arrival |

| Creditor       | Fibpeity/Dooking                                                                          | Owner       | Check out  | Next Annual |
|----------------|-------------------------------------------------------------------------------------------|-------------|------------|-------------|
| BRONNIE - Bron | inie's Cleaning Services -Fax: 9567 4656<br>BEACH96 - 96 Beach Street<br>SMITH Will Smith | Colin Firth | 19/08/2010 | 20/08/2010  |

# **Deposit Deadlines**

When you enter into the Deposit Due into the Booking Maintenance screen, then this report will show a list of bookings with deposits due for a specific time.

| 🐔 Holiday Boo    | king                                             |                 |
|------------------|--------------------------------------------------|-----------------|
| Alpha Index      | SMITH Active                                     | Cancel - ESC    |
| Name             | Will Smith                                       |                 |
| General Book     | ting Payment method Status Notes                 | Action - F1     |
| Booking<br>Check | in 31/07/10  Deposit due date 29/07/10           |                 |
| Check o          | Deposit amount \$2,000.00                        | Delete - F3     |
|                  | Dther active bookings Holiday commission % 13.00 | Add Mode - F4   |
| Booking amo      | unt \$6,785.70 Cleaner alpha BRONNIE             | Sundries - F6   |
| No. of gue       | ests 4 BOMA account code 109                     | Q               |
| Comments         |                                                  | Search - F7     |
|                  | Line 1                                           |                 |
|                  | Line 2                                           | Last Edits - F9 |
|                  |                                                  | OK · F12        |

- 1. Go to Holiday Bookings > Reports > Deposit Deadlines
- 2. Select your criteria i.e. Manager, Booking Type, check in and out dates (if required)

| 📩 Holiday Bo      | ooking Deposit Deadlin                                                    | es     |                                      |                            |                     | 8                 |
|-------------------|---------------------------------------------------------------------------|--------|--------------------------------------|----------------------------|---------------------|-------------------|
| Selection         |                                                                           |        | Advanced<br>Manager                  | All                        | •                   |                   |
| ○ Range           | Start at Alpha Index<br>Finish at Alpha Index<br>Status<br>Month to Print | Active | Booking type<br>Check ir<br>Check ou | All<br>n _/_/_<br>.t _/_/_ | •                   |                   |
| Drientation<br>F1 | F2<br>F2<br>F2<br>F2<br>F2<br>F3                                          | elect  | Print - F12 Pr                       | review - F11               | <b>Export</b> - F10 | X<br>Cancel - ESC |

3. Click on Preview-F11 to view this report

Date: 02/09/13

#### HOLIDAY BOOKING DEPOSIT DEADLINES

|                           |             |                                          | Record range fro     | e from 1 to ZZZZZZZZZZ |              |         |  |
|---------------------------|-------------|------------------------------------------|----------------------|------------------------|--------------|---------|--|
| Holiday booking           | Phone (H/W) | Property address                         | Check in/out         | Rent                   | - Deposit du | le -    |  |
| Sydney Bristow<br>BRISTOW |             | 96 Beach Street<br>COOGEE BEACH NSW 2034 | 20/08/10<br>05/09/10 | 158.50                 | 22/07/10     | 1500.00 |  |

Number of items: 1

# Statement Invoices

Once the booking is set up, the statement can be printed or emailed to the guest, showing what is due for rent and sundries.

- 1. Go to Holiday Bookings > Reports > Statement/Invoice
- 2. Select your criteria i.e. Manager, Booking type, check in and out dates
  - Print Tax Invoice Select this option to print the words 'Tax Invoice' on the top of the invoice.
  - Print Zero Balance Statement When this option is not selected, invoices will only be printed for bookings with deposit, rent, or sundries still owing

| 📩 Holiday Bo      | ooking Statement       |                 | X                                                                                                    |
|-------------------|------------------------|-----------------|----------------------------------------------------------------------------------------------------|
| Selection         |                        | Advanced        |                                                                                                    |
| All               |                        | Manager         | All                                                                                                    |
| Range             | Start at Alpha Index   | Booking type    | All                                                                                                    |
|                   | Finish at Alpha Index  | Check in        | _/_/_ •                                                                                                    |
|                   | Status Active          | - Check out     | _/_/_ •                                                                                                    |
| ⊚ Select          | Month to Print Current | •               | <ul> <li>Print Tax Invoice</li> <li>✓ Print Zero Balance Statements</li> </ul>                                                                                                    |
| Qrientation<br>F1 | Eont Select<br>F2 F3   | Print - F12 Pre | Image: wiew - F11         Image: wiew - F10         Image: wiew - F10 |

3. Click on Preview-F11 to view this report

Sydney Bristow 96 Beach Street COOGEE BEACH NSW 2034

**Booking Invoice** 

| Regarding:  | 96 Beach Street<br>COOGEE BEACH N | ISW 2034 |                     | Date:<br>Ref:<br>Page: | 02/09/1<br>BRISTO<br>1 | 3<br>DW |
|-------------|-----------------------------------|----------|---------------------|------------------------|------------------------|---------|
| Description | F                                 | Rate     | For the Period      | Pa                     | aid                    | Owing   |
| Booking Ren | t 15                              | 58.50    | 20/08/10 - 05/09/10 | 0.                     | 00                     | 158.50  |
|             |                                   |          | Total Owing         |                        |                        | 158.50  |

Booking deposit of \$1500.00 due by 22/07/10 (Paid \$0.00)

02/02/2016 10:47 am AEDT